# 報名費繳費步驟:

### Step1:網路搜尋:東華大學線上繳費系統(進入頁面)或輸入下列網址: <u>http://web.ndhu.edu.tw/ga/onlinepay/main.aspx</u>

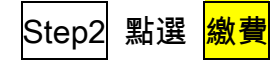

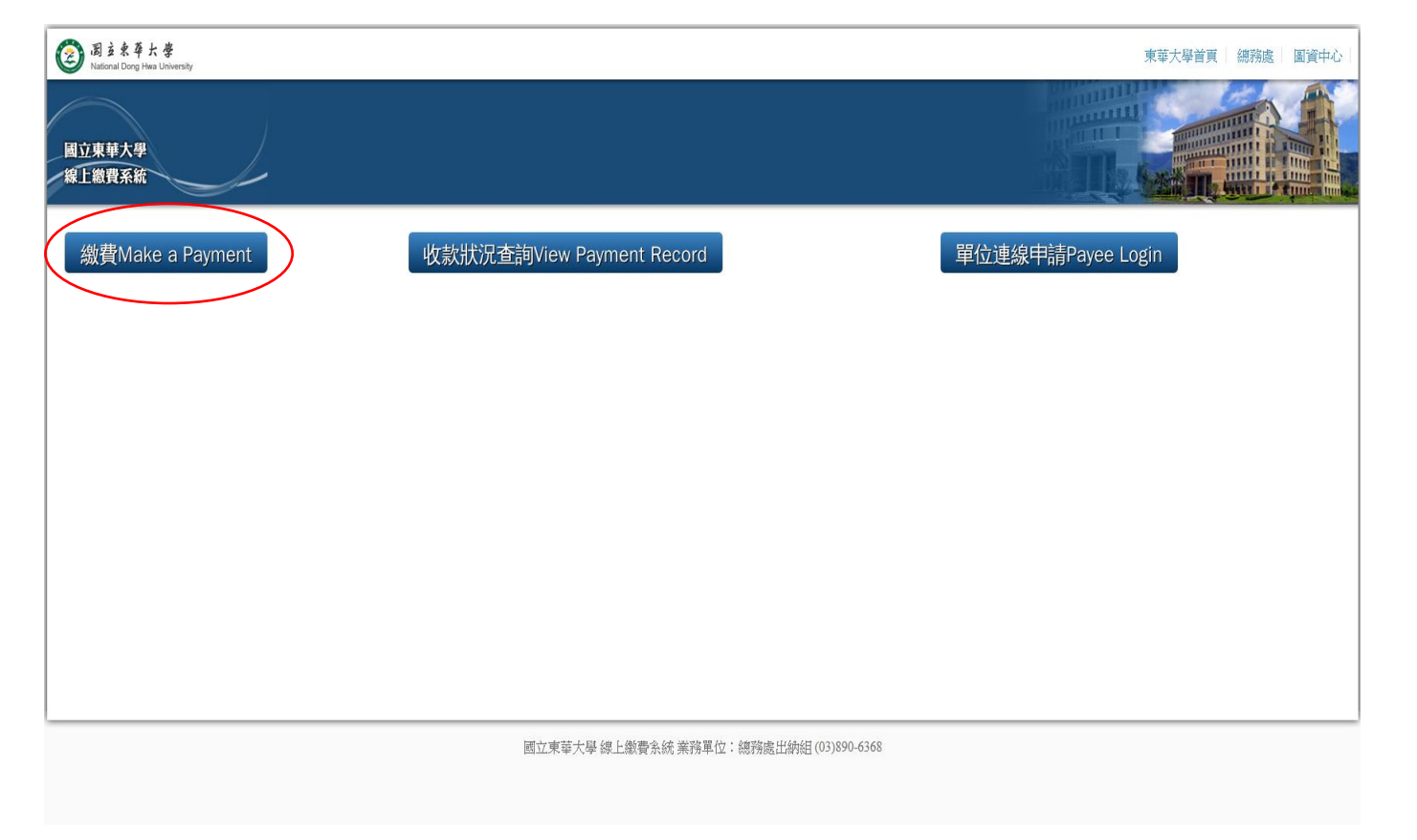

### Step3 進入頁面選取與填寫資訊。收費單位請選:<mark>學務處生活輔導組</mark>。收費項目請選:<mark>108 年度國立東華大學全國高中/職生東華體驗營-第一梯次</mark>

| 線上繳費系統             |                          |              |                   |  |  |
|--------------------|--------------------------|--------------|-------------------|--|--|
| _ 繳費Make a Payment | 收款狀況查詢View Payment F     | Record       | 單位連線申請Payee Login |  |  |
| 繳費Payment          |                          |              |                   |  |  |
|                    | *表示必填* Requ              | iired fields |                   |  |  |
|                    | 收費單位 Payment To *        | 請選擇   ▼      |                   |  |  |
|                    | 收費項目Purpose of Payment * |              |                   |  |  |
|                    | 姓名Name *                 |              |                   |  |  |
|                    | 收據抬頭 Name on Receipt     |              |                   |  |  |
|                    | 學號Student ID No.         |              |                   |  |  |
|                    | 電話Tel. *                 |              |                   |  |  |
|                    | 金額Total Amount (NTD) *   |              |                   |  |  |
|                    | 付款方式Payment Options *    | •            |                   |  |  |
|                    |                          |              |                   |  |  |
|                    | 確認送出(OK)                 |              |                   |  |  |

### Step4 進入頁面確認填寫資訊。請點選:確認無誤取出 XXXX 繳費資料

#### 1.ATM 轉帳繳納

| 繳費Make a Payment | 收款狀況查詢View Payment Record                   | 單位連線申請Payee Login |
|------------------|---------------------------------------------|-------------------|
|                  | 繳費確認                                        |                   |
|                  | 繳費項目                                        |                   |
|                  | 繳費方式 ATM轉帳 ATM                              |                   |
|                  | 付款金額                                        |                   |
|                  | 確認無誤取出繳費帳號 回上一頁修改 Back to the previous page |                   |

#### 2.超商繳納

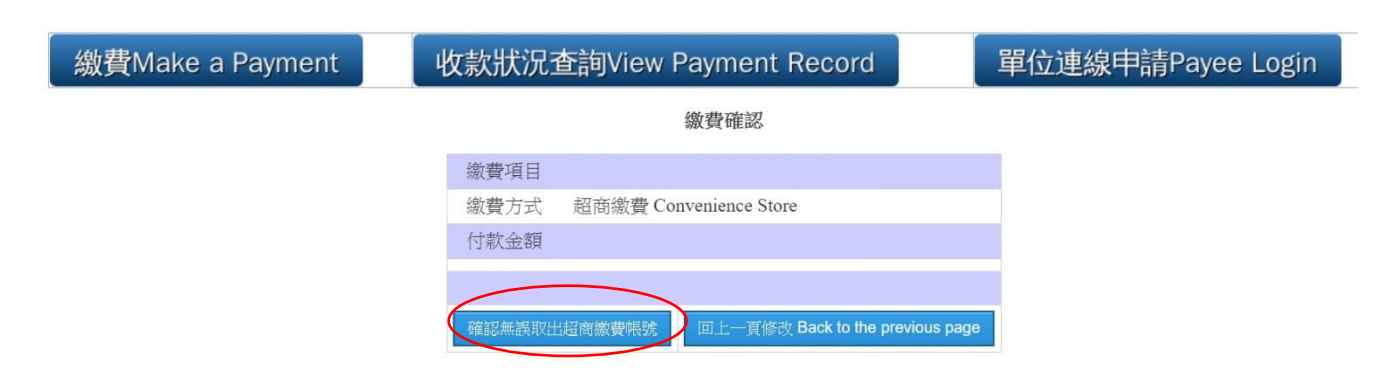

## 3.郵局臨櫃繳費

| _ 繳費Make a Payment | 收款狀況查詢View Payment Record                   | 軍位連線申請Payee Login |
|--------------------|---------------------------------------------|-------------------|
|                    | 繳費確認                                        |                   |
|                    | 繳費項目                                        |                   |
|                    | 繳費方式 郵局臨櫃繳款 Post Office                     |                   |
|                    | 付款金額                                        |                   |
|                    | 確認無誤取出郵局繳費帳號 回上一頁修改 Back to the previous pa | ge                |